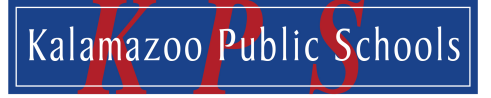

Every child. Every opportunity. Every time.

## Logging into the PowerSchool Parent Portal

9 Steps

Created by

**Creation Date** 

Last Updated

David Spalvieri-Kruse

September 9, 2022

September 9, 2022

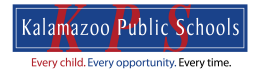

STEP 1

### Begin by clicking the PowerSchool Parent Portal link.

https://kalamazoopublicschools.powerschool.com/public/

### STEP 2

On the login page you'll see spaces for Username and Password. Don't enter anything in these spaces yet.

| PowerSchool SI | s                            |         |
|----------------|------------------------------|---------|
| Student and    | Parent Sign In               |         |
| Username       |                              | 1       |
| Password       |                              | 1       |
|                | Forgot Username or Password? |         |
|                |                              | Sign In |

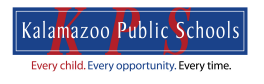

Click on "Forgot Username or Password?".

| Osemanie |          |                  |       | ••••      |
|----------|----------|------------------|-------|-----------|
| Password | Forgot L | Jsername or Pass | word? | E Sign In |

#### STEP 4

# Enter your email address for both the Parent Username and Parent Email Address spaces.

| Forgot Password?                                                         | Forgot Username                             | e?                                                                                                    |
|--------------------------------------------------------------------------|---------------------------------------------|----------------------------------------------------------------------------------------------------|
| Parents, to recover your<br>your password for the fi<br>school directly. | ir password or if y<br>irst time, provide t | ou have been provided a username and are setting the information below. Students need to contact the        |
| Parent Username                                                          |                                             | KPSparent@gmail.com                                                                                         |
| Parent Email Address                                                     |                                             | KPSparent@gmail.com                                                                                         |
|                                                                          |                                             | Enter                                                                                                    |
| If you are experiencing si<br>reasons, PowerSchool is<br>issues.         | ign in issues, plea<br>unable to assist     | ase contact your school for assistance. For security with sign in, password, or other accessibility-related |
| Copyright © 2005-2022 PowerS                                             | School Group LLC and                        | d/or its affiliate(s). All rights reserved.                                                                 |

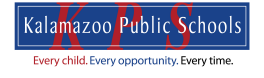

## Click on "Enter".

| DeverSchool S                                                       | IS                                            |                                                                                                    |
|---------------------------------------------------------------------|-----------------------------------------------|----------------------------------------------------------------------------------------------------|
| Recover Acc                                                         | count Sign                                    | In Information                                                                                             |
| Forgot Password?                                                    | Forgot Username                               | 2?                                                                                                    |
| Parents, to recover yo<br>your password for the<br>school directly. | our password or if y<br>first time, provide t | ou have been provided a username and are setting<br>he information below. Students need to contact the     |
| Parent Username                                                     |                                               | KPSparent@gmail.com                                                                                        |
| Parent Email Addres                                                 | s                                             | KPSparent@gmail.com                                                                                        |
| If you are experiencing<br>reasons, PowerSchool<br>issues.          | sign in issues, plea<br>is unable to assist v | se contact your school for assistance. For security with sign in, password, or other accessibility-related |

#### STEP 6

## The screen will show that a "Forgot Password Email" was sent.

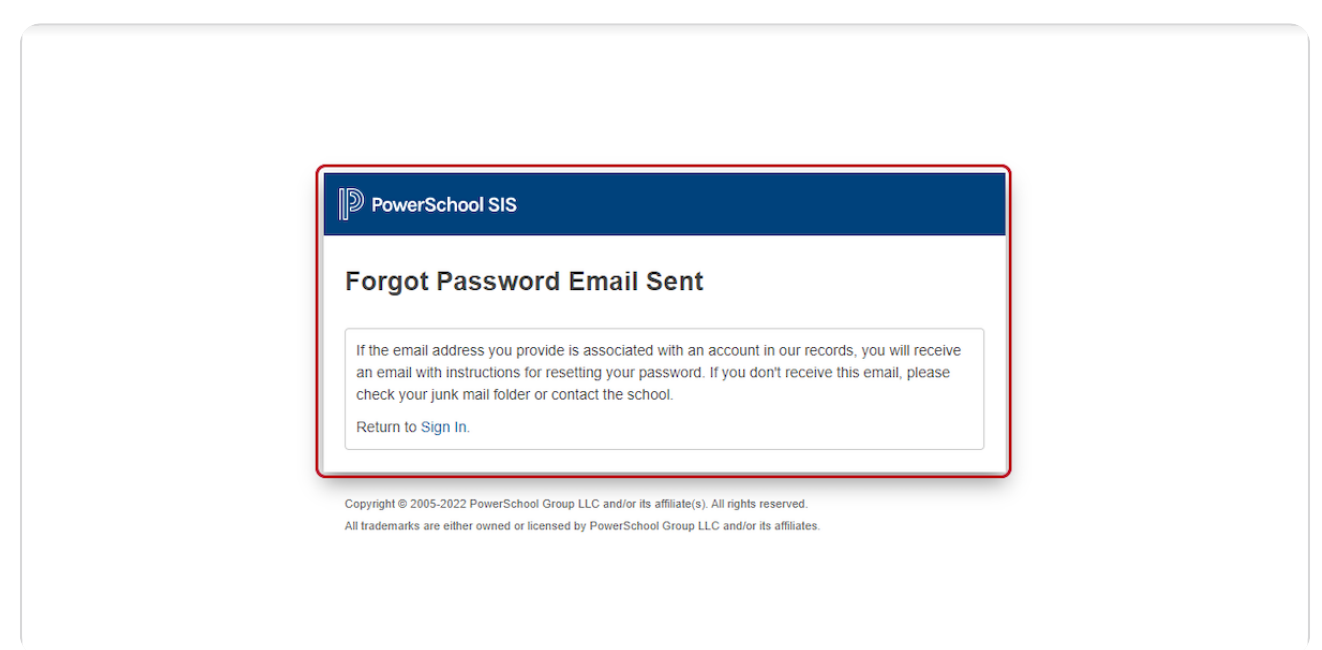

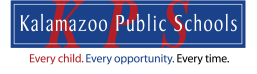

STEP 7

Login to your email address. Follow the instructions in the email to create a new password.

### STEP 8

Once you have created a new password you can return to the Login page and enter your Username (your email) and the new password you created.

| DewerSchool S | S                            |
|---------------|------------------------------|
| Student and   | Parent Sign In               |
|               |                              |
| Username      |                              |
| Password      |                              |
|               | Forgot Username or Password? |
|               | Sign In                      |
|               |                              |

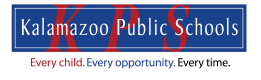

```
STEP 9
```

Click on "Sign In" and you will log in to the PowerSchool Parent Portal.

| Student and P | arent Sign In                |      |
|---------------|------------------------------|------|
| Username      | KPSparent@gmail.com          | •••1 |
| Password      |                              |      |
|               | Forgot Username or Password? |      |

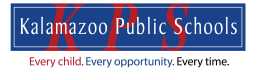

# Kalamazoo Public Schools

Every child. Every opportunity. Every time.